# 証明書新規発行の流れは以下の通りです。

### アプリをダウンロードしていない場合は、「電子証明書発行」を押下します。 インストールしている場合は、スタートメニューから起動します。

# ログイン

BLGI001

電子証明書をお持ちの方は、「電子証明書ログイン」ボタンを押してください。

ログインIDとログインパスワードでログインする場合は、ログインDとログインパスワードを入力の上、「ログイン」ボタンを押してください。

| 電子証明書方式のお客様                                                          | D・バスワード方式のお客様             |
|----------------------------------------------------------------------|---------------------------|
| 電子証明書ログイン▶                                                           | ログインID:                   |
|                                                                      | ログインパスワード: ソフトウェアキーボードを使用 |
| 証明書を取得されていない方、もしくは証明書を再取得され<br>る方は、「電子証明書発行」ボタンより証明書の発行を行っ<br>てください。 | ログイン                      |
| 電子証明書発行 >                                                            | アプリをダウンロードしていない場合         |

「証明書発行アプリのダウンロード」を押下して、アプリのインストーラをダウンロードして、インストールします。 その後は「中断」でログイン画面に戻れます。

| 証明書取得 》 証明書取得                                  | BSMS001       |
|------------------------------------------------|---------------|
|                                                |               |
| • 個人認証 » 証明書取得 » 処理中 » 発行完了                    |               |
|                                                |               |
|                                                | 3)<br>تر الرم |
| ◎ 初めてログインIDを取得されるお客様                           |               |
| 電子証明書発行の前にログインDの取得が必要です。                       |               |
| ログインDをお持ちでなければ、「ログインD取得」ボタンを押してログインDを取得してください。 |               |
| ログインID取得 🕨                                     |               |
| ● ログインID取得まで完了しているお客様                          |               |
| ご利用環境での電子証明書発行にはアプリのダウンロードが必要です。               |               |
| ダウンロードしていない場合は、「証明書発行アブリのダウンロード」ボタンを押してください。   |               |
| ダウンロード後にアブリのインストールを行い、アブリより電子証明書発行を行ってください。    |               |
| 証明書発行アプリのダウンロード ▶                              |               |
|                                                |               |
| · · · · · · · · · · · · · · · · · · ·          |               |
|                                                |               |
|                                                |               |
|                                                |               |

| アプリをスタートメニューから起動します。<br>プロキシを利用している場合は、認証を行います。                                              | _               |
|----------------------------------------------------------------------------------------------|-----------------|
| 🧾 とりぎん電子証明書発行・更新                                                                             | <u>^</u>        |
| <b>レール</b>                                                                                   |                 |
| 証明書取得 プロキシ認証                                                                                 | ССНК008         |
| プロキシhttp://172.31.100.13:8087/には、ユーザ名とパスワードを指定する必要があります。<br>ユーザ名とパスワードを入力の上、「認証」ボタンを押してください。 | プロキシを利用中の場合のみ表示 |
| 認証情報                                                                                         |                 |
| ユーザ名                                                                                         |                 |
| パスワード ユーザー名・                                                                                 | パスワード入力         |
| 記言正                                                                                          |                 |
|                                                                                              |                 |
|                                                                                              |                 |
|                                                                                              |                 |

### アプリが起動します。 「証明書発行」を押下します。

| ) 証明書発行アプリケーション                                                     | - |    | ×     |
|---------------------------------------------------------------------|---|----|-------|
| 証明書取得                                                               |   | СС | HK001 |
| 証明書発行<br>証明書の発行を行う場合は、「証明書発行」ボタンを押下し、表示する画面で必要情報を入力してください。<br>証明書発行 |   |    |       |
| 証明書更新<br>証明書の更新を行う場合は、更新する証明書をリストから選び、「証明書更新」ボタンを押してください。           |   |    |       |
| 証明書更新                                                               |   |    |       |
|                                                                     |   |    |       |

### ログインIDとログインパスワードを入力して、「認証して発行」を押下します。

| 証明書取得 認証                                |                                   | ССНК002 |
|-----------------------------------------|-----------------------------------|---------|
| 電子証明書発行に必要な本人認証<br>ログインIDとログインパスワードを入力( | を行います。<br>の上、「認証して発行」ボタンを押してください。 |         |
| 認証情報<br>ログインID                          |                                   |         |
| ログインパスワード                               | □グインID・ログインパスワード入力                |         |
|                                         | 認証して発行                            |         |
|                                         | LI                                |         |
|                                         |                                   |         |
|                                         |                                   |         |

## 証明書の取得が行われます。最大、数十秒かかります。

| 証明書取得 認証     | E                              | ССНК002 |
|--------------|--------------------------------|---------|
| 電子証明書発行に必要な本 | 人認証を行います。                      |         |
| 認証情報         | で入力の上、「あるお正して先11」ホタンで1年していたさい。 |         |
| ログインID       | bizsol                         |         |
| ログインパスワード    | ***                            |         |
|              | ・ ただいま処理中です。しばらくお待ちください。       |         |
|              | 認証して発行 戻る                      |         |
|              |                                |         |
|              |                                |         |
|              |                                |         |
|              |                                |         |

取得が完了すると、取得結果が表示されます。 アプリを「閉じる」押下で閉じてください。 証明書の取得は完了しているので、ブラウザ画面でログイン画面へ戻った後、証明書ログインを実施してください。

| · 証明書取得 結果 · · · · · · · · · · · · · · · · · ·                                                                                                    | СНК007 |
|----------------------------------------------------------------------------------------------------|--------|
| 電子証明書の発行とインストールが完了しました。<br>「閉じる」ボタンを押して、アプリを閉じてください。<br>*電子証明書を有効にするには、一度全てのブラウザを閉じてください。<br>*電子証明書の有効期限は、発行後1年間です。<br>*有効期間満了の40日前に、ログイン後のトップページおよび電子メールでお知らせします。                                                 |        |
| 証明書項報<br>Organization = (9936)NTT DATA CORPORATION<br>Organization Unit = (9936)ANSER-WEB(BizSOL) TEST CA - G4<br>Common Name = logid031 A001 20200304153656560435<br>証明書シリアル番号 = 5b8e869e2bc4b2225302f34ada65184e |        |
| 閉じる                                                                                                    |        |

ログイン BLGI001

電子証明書をお持ちの方は、「電子証明書ログイン」ボタンを押してください。 ログインIDとログインパスワードでログインする場合は、ログインIDとログインパスワードを入力の上、「ログイン」ボタンを押してください。

| 電子証明書方式のお客様                                                          | D・バスワード方式のお客様                   |
|----------------------------------------------------------------------|---------------------------------|
| 電子証明書ログイン▶                                                           | ログインID:                         |
| '                                                                    | ログインパスワード:<br>「ソフトウェアキーボードを使用」  |
| 証明書を取得されていない方、もしくは証明書を再取得なれ<br>る方は、「電子証明書発行」ボタンより証明書の発行を行っ<br>てください。 | ログイン                            |
| 電子証明書発行 ▶                                                            | 電子証明書取得完了後、「電子証明書ログイン」でログインを行う。 |